## Accessing free software through Microsoft Azure

Last Modified on 06/04/2024 11:52 am PDT

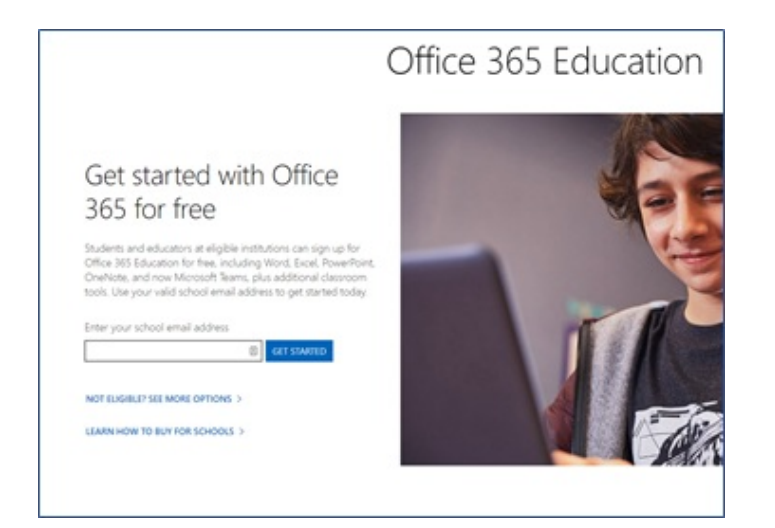

Visit the Office 365 Eligibility site and signup for an account: https://products.office.com/en-us/student/office-in-education?ms.officeurl=getoffice365

| -                                                                                                    |                                                                                                    |
|----------------------------------------------------------------------------------------------------|----------------------------------------------------------------------------------------------------|
| Create your account                                                                                                    |                                                                                                    |
| First name 🔯 Last nam                                                                                                    | •                                                                                                    |
| Create pessiond                                                                                                    | Ŷ                                                                                                    |
| Confirm password                                                                                                    | Ŷ                                                                                                    |
| We sent a verification code to training@callutheran.ed.<br>Egnup.                                                                                                    | a Enter the code to complete                                                                                                    |
| Verification code                                                                                                    |                                                                                                    |
| verification code has been resent.<br>Microsoft will send you promotions and offers about Microsoft pr<br>You can unsubscripe anytime.                                                                                                    | oducts and services for businesses.                                                                                                    |
|                                                                                                    |                                                                                                    |
| I would like thicrosoft to share my information with select party<br>information about their products and services. To learn more, or t<br>Privacy Statement.                                                                                                    | ers to I can receive relevant<br>o unsubscribe at any time, view the                                                                                                    |
| I volutil the Moosoft to share my information with whest parts<br>information about their products and services, to seem more, or to<br>finace, document. By choosing Start, you spee to our terms and conditions and size<br>activities/get that your email address is associated with an organic<br>control and address; thus also understard an administrator of<br>control and your activities of data and my contrans, emails<br>will be visible to other people in your organization. Learn more. | ert bit can receive relevant<br>o unsubscribe at any time, view the<br>proof financy fishicy and<br>participant on of a presental use to<br>figure organization may assume<br>drives, and trial organization name |

The first part of the signup will ask for @callutheran.edu email. To create an account, enter your biographical information, First Name, Last Name, Date of Birth and a verification code that is emailed to the @callutheran.edu email.

Once verification is confirmed, the user will be prompted to either use the phone number or alternate email (not @callutheran.edu) for account recovery purposes.

| Hicrosoft Azure                                                                                                    |                                                                | c                                           |                                         | Q                                         | My accou                                             | int                      | Portal                           |
|----------------------------------------------------------------------------------------------------|----------------------------------------------------------------|---------------------------------------------|-----------------------------------------|-------------------------------------------|------------------------------------------------------|--------------------------|----------------------------------|
| Overview Solutions Products v Documentation Pricin                                                                                                    | g Training                                                     | Market                                      | place                                   | Partne                                    | rs∨ More                                             |                          |                                  |
| =                                                                                                    |                                                                |                                             |                                         |                                           |                                                      | Ä                        | 8                                |
| Azure Dev Tools for Teaching $\checkmark$                                                                                                    |                                                                |                                             |                                         |                                           |                                                      |                          |                                  |
| Students—you're almost there! The developer tools and<br>Imagine account are now available with Azure Dev Tools<br>be taken to a page requesting you to sign in using a Mix<br>Note: Please use the email you provided for your previo<br>Microsoft Account. | learning reso<br>for Teaching<br>rosoft Accou<br>us Imagine so | ources<br>g. Sign i<br>unt. Lea<br>subscrip | that w<br>in usin<br>arn abo<br>otion a | ere pro<br>ig the l<br>but Mid<br>ccess v | eviously p<br>button bel<br>crosoft Ac<br>when creat | art of<br>ow—j<br>counts | your<br>you'll<br>s here.<br>new |
|                                                                                                    |                                                                |                                             |                                         |                                           |                                                      | Sign                     | In                               |
| If you are having issues getting access, please reference<br>out student FAQ.                                                                                                    | our help gui                                                   | ide. For                                    | additi                                  | ional si                                  | upport, ple                                          | ease c                   | heck                             |

After the Office 365 account is created, visit https://azureforeducation.microsoft.com/devtools and authenticate with the password created when setting up the Office 365 account.

| I Terms     Image: Terms       I agree to the <u>subacciption agreement</u> <u>Agree Day Tools for Teaching agreement</u> and <u>privacy tatement</u> I would like information, tips, and offers about Azure, including Azure Newsletter, Pricing updates, and other Microsoft products and services.       Accept terms |   |
|----------------------------------------------------------------------------------------------------|---|
| Terms     Agree to the <u>subscription agreement</u> Abure Dev Tools for Teaching agreement<br>and <u>orizagy.statement</u> I would like information, tips, and offers about Azure, including Azure Newsletter,<br>Pricing updates, and other Microsoft products and services.     Accept terms                          | - |
| I agree to the <u>subscription agreement</u> <u>Abure Dev Tools for Teaching agreement</u><br>and <u>privacy.statement</u> I would like information, tips, and offers about Azure, including Azure Newsletter,<br>Pricing updates, and other Microsoft products and services.     Accept terms                           |   |
| I would like information, tips, and offers about Azure, including Azure Newsletter.<br>Pricing updates, and other Microsoft products and services.           Accept terms                                                                                                    |   |
| Accept terms                                                                                                    |   |
|                                                                                                    |   |
|                                                                                                    |   |
|                                                                                                    |   |
|                                                                                                    |   |
|                                                                                                    |   |
|                                                                                                    |   |
|                                                                                                    |   |

Accept the terms and conditions

| E Microsoft Azure  | P Search resources, services, and doos (5+/) 🖸 😡 🖓 🗘 🐵 ? 🔘 dwards@ca8ucheras.e.                                                                                                    |
|--------------------|----------------------------------------------------------------------------------------------------|
| Home >             |                                                                                                    |
| X Education        | Get started 🖉 X                                                                                                    |
|                    |                                                                                                    |
| Overview           |                                                                                                    |
| Cet started        | Welcome to the Azure Education Hub!                                                                                                    |
| Learning resources | Whather units a student ration student an advestor hardward and/oads or just interact in building unit                                                                                                    |
| Software           | cloud skills, we've got the development resources you need                                                                                                    |
| V Learning         |                                                                                                    |
| My account         |                                                                                                    |
| A Profile          |                                                                                                    |
| Need help?         |                                                                                                    |
| Student RAQ        |                                                                                                    |
|                    | Download free software Discover Microsoft Learn                                                                                                    |
|                    | Can access to full versions of professional whether you're just starting or an experienced<br>developer tools for five to help you build code professional, explore a propio in depth through<br>and deploy on your Azure subscription.<br>specific traits through individual modules. |
|                    | Powelloud adheses                                                                                                    |
|                    | and the second second second second second second second second second second second second second second second                                                                                                    |
|                    |                                                                                                    |
|                    |                                                                                                    |
|                    |                                                                                                    |
|                    |                                                                                                    |

Once logged into the Dev Tools a "Preview" screen will appear with a link for "Software" (See screenshot above). Subsequent logins will require searching for "Software" or "Preview" to regain access to the downloads as there aren't any quick links on the site. Clicking on "Software" will reveal a list of the available software through the site.

| Microsoft Azure                            | ,P Search resources, services, and docs (G+/)   | <b>₽</b> 0 <b>0</b> ?                                                                                                    | C dwarrick@c        | alutheran.e |  |  |  |
|--------------------------------------------|-------------------------------------------------|----------------------------------------------------------------------------------------------------|---------------------|-------------|--|--|--|
| Home >                                     |                                                 |                                                                                                    |                     |             |  |  |  |
| G Education   So                           | oftware 🖉                                       |                                                                                                    |                     | ×           |  |  |  |
| Cveniew     Get started Learning resources |                                                 | Product category : All         Operating System : All           System type : 44 bit/Service         Product language : English,Moltilanguage |                     |             |  |  |  |
| G Software                                 | 141 Items                                       |                                                                                                    |                     |             |  |  |  |
| tearning                                   | Name 14                                         | Product category 14                                                                                                    | Operating System 1. | System type |  |  |  |
| My account                                 | SQL Server 2019 Developer                       | Dutabase                                                                                                    | Windows             | 64 bit      |  |  |  |
| A Profile                                  | System Center Virtual Machine Manager 2019      | Operating System                                                                                                    | Windows             | 64 bit      |  |  |  |
| Need help?                                 | System Center Operations Manager 2019           | Operating System                                                                                                    | Windows             | 64 bit      |  |  |  |
| 2 Student FAQ                              | System Center Orchestrator 2019                 | Operating System                                                                                                    | Windows             | 64 bit      |  |  |  |
|                                            | System Center Service Manager 2019              | Operating System                                                                                                    | Windows.            | 64 bit      |  |  |  |
|                                            | System Center Data Protection Manager 2019      | Operating System                                                                                                    | Windows             | 64 bit      |  |  |  |
|                                            | Azure DevOps Server 2019 Update 1.1 - Web Inst  | <ul> <li>Productivity Tools</li> </ul>                                                                                                    | Windows             | 64 bit      |  |  |  |
|                                            | Azure DevOps Server 2019 Update 1.1 - DVD       | Productivity Tools                                                                                                    | Windows             | 64 bit      |  |  |  |
|                                            | Azure DevOps Server Express 2019 Update 1.1     | Productivity Tools                                                                                                    | Windows             | 64 bit      |  |  |  |
|                                            | Azure DevOps Server Express 2019 Update 1.1 - 0 | - Productivity Tools                                                                                                    | Windows             | 64 bit      |  |  |  |
|                                            | Visual Studio Enterprise 2019                   | Developer Tools                                                                                                    | Windows             | 64 bit      |  |  |  |
|                                            | Machine Learning Server 9.4.7 for Windows       | Al + Machine Learning                                                                                                    | Windows             | 64 bit      |  |  |  |
|                                            | Microsoft R Client 9.4.7                        | Database                                                                                                    | Windows             | 64 bit      |  |  |  |
|                                            | Windows Server 2019 Datacenter (updated Sept 2  | - Operating System                                                                                                    | Windows             | 64 bit      |  |  |  |
|                                            | Windows Server 2019 Standard (updated Sept 20   | - Operating System                                                                                                    | Windows             | 64 bit      |  |  |  |
|                                            | Windows Server 2019 Essentials (updated Sept 20 | - Operating System                                                                                                    | Windows             | 64 bit .    |  |  |  |

## Partial List of Available Software

Access 2016

Azure DevOps Server 2019

BizTalk

Datazen

Machine Learning Server

Pluralsight

Project Professional 2019 (Windows Only)

Sharepoint Server 2019 Enterprise

SQL Server

Visual Studio Enterprise

Remote tools for Video Studio

Visio Professional 2016 (Windows Only)

Windows 10 Education, Version 1809

WintellectNow